## How to edit irregular clocking settings

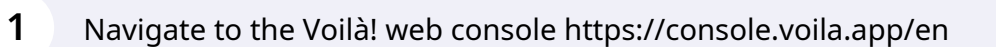

## 2 Click on the Company settings icon.

|   | Dratt nours                    |                                                                                                    |                         |
|---|--------------------------------|----------------------------------------------------------------------------------------------------|-------------------------|
|   | 0 hours                        |                                                                                                    |                         |
| > | <u>.</u>                       | >                                                                                                    | Ø                       |
|   | ⇔<br>Replacements              |                                                                                                    | Assignations to approve |
|   | 0                              |                                                                                                    | 0                       |
|   |                                |                                                                                                    |                         |
| > | ţ                              | >                                                                                                    | 0                       |
|   | Recurring shifts that end soon |                                                                                                    | Requests to approve     |
|   | 0                              |                                                                                                    | 0                       |
| > | <b>4</b> :-                    | >                                                                                                    |                         |
|   | Announcements                  |                                                                                                    |                         |
|   | 0                              |                                                                                                    |                         |
|   |                                |                                                                                                    |                         |
|   | >                              | Draft hours<br>Draft hours<br>O hours<br>Action Construction<br>Draft hours<br>O hours<br>Chours<br>Chours | Draft hours<br>O hours  |

**V**mila!

## Select Time and Attendance.

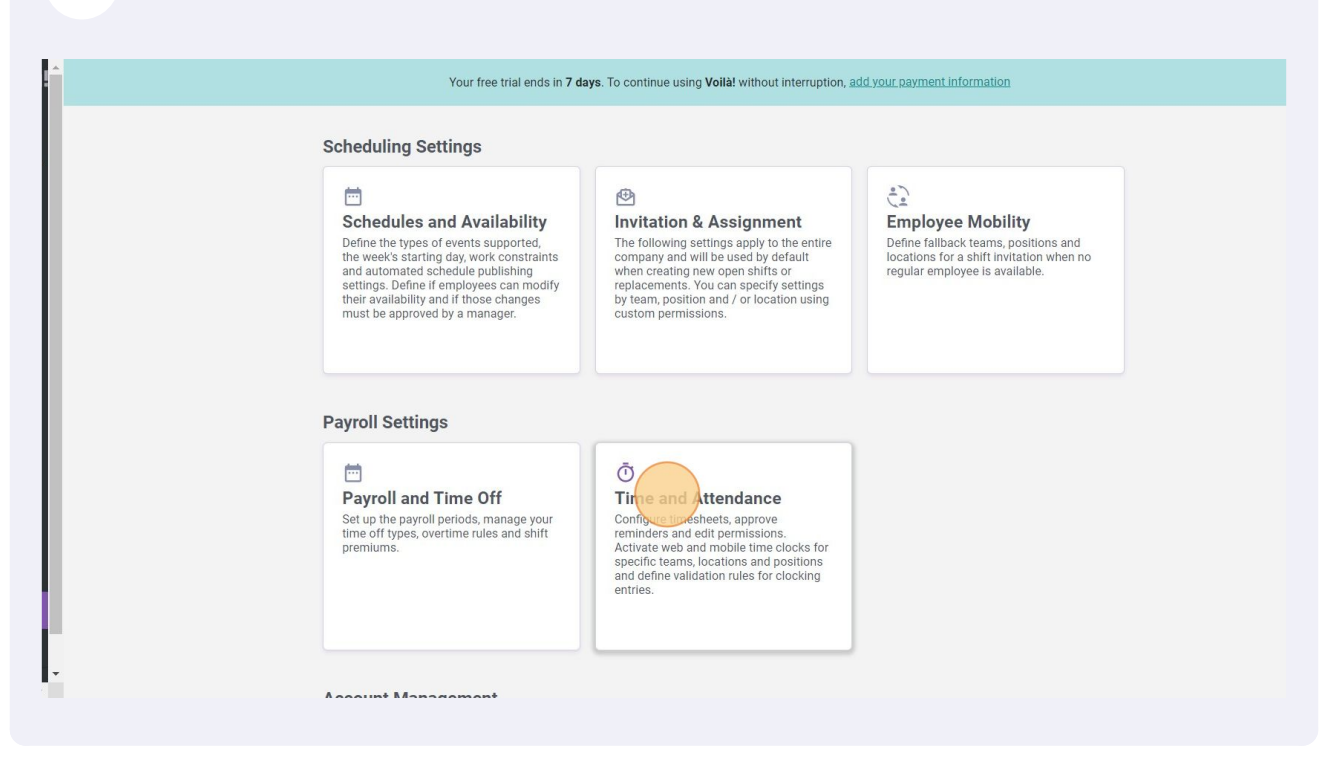

Go into the Time Entries Settings section.

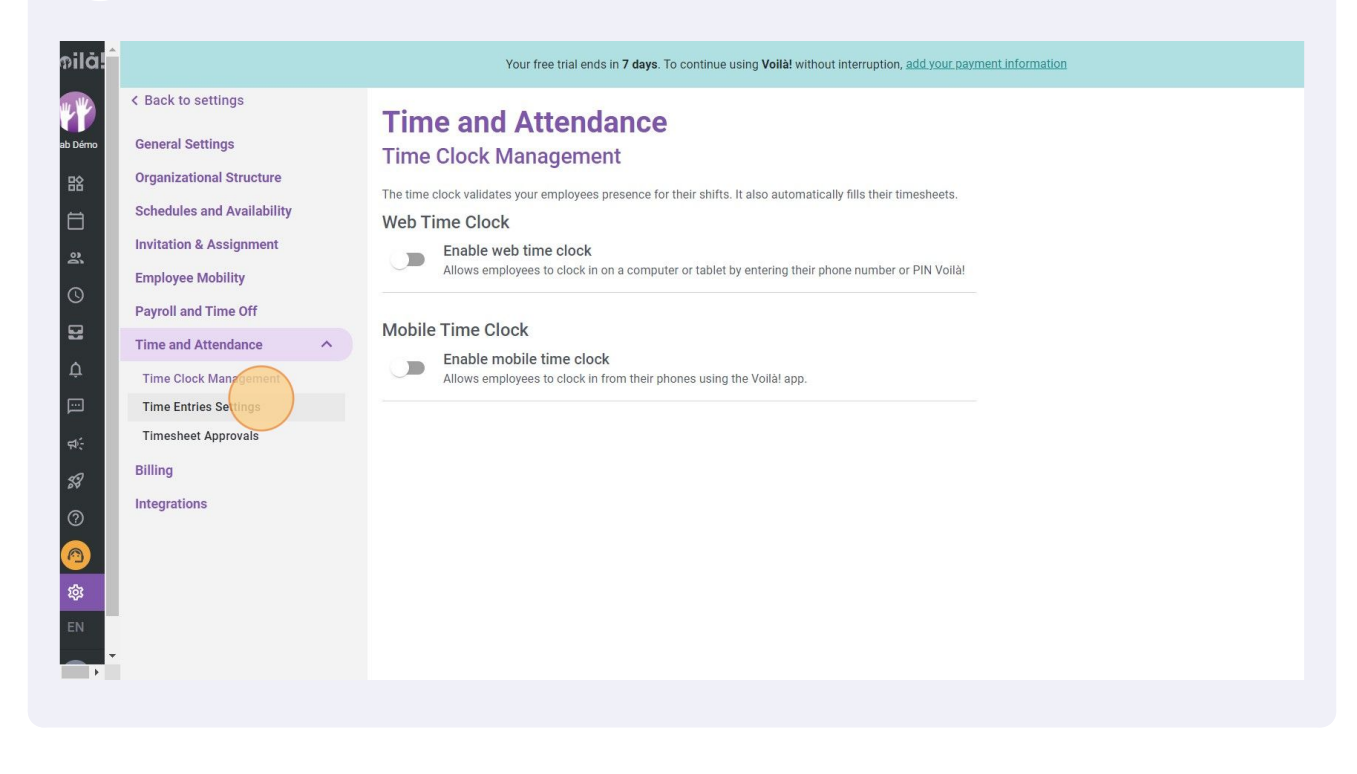

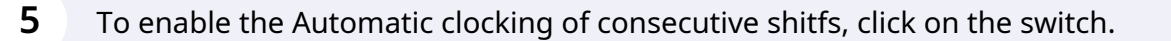

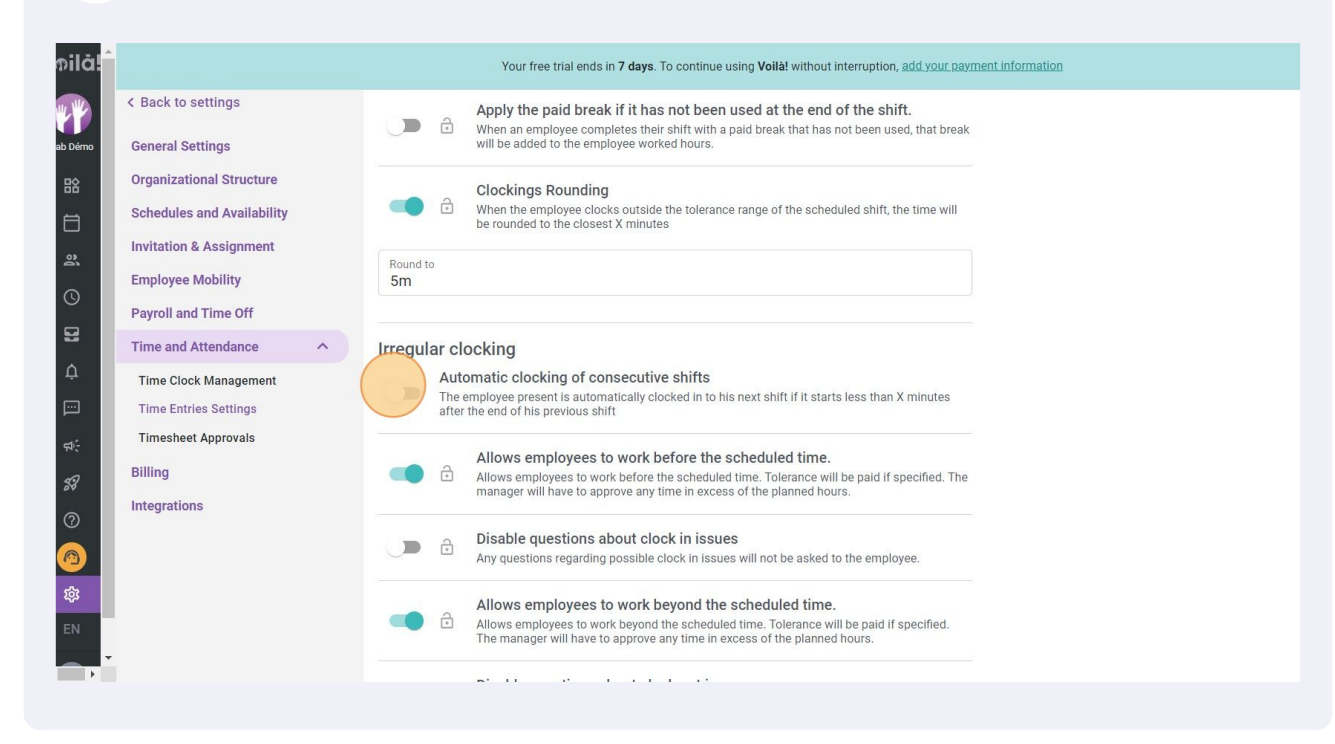

Then, Click on the Maximum gap between the two shifts text bar.

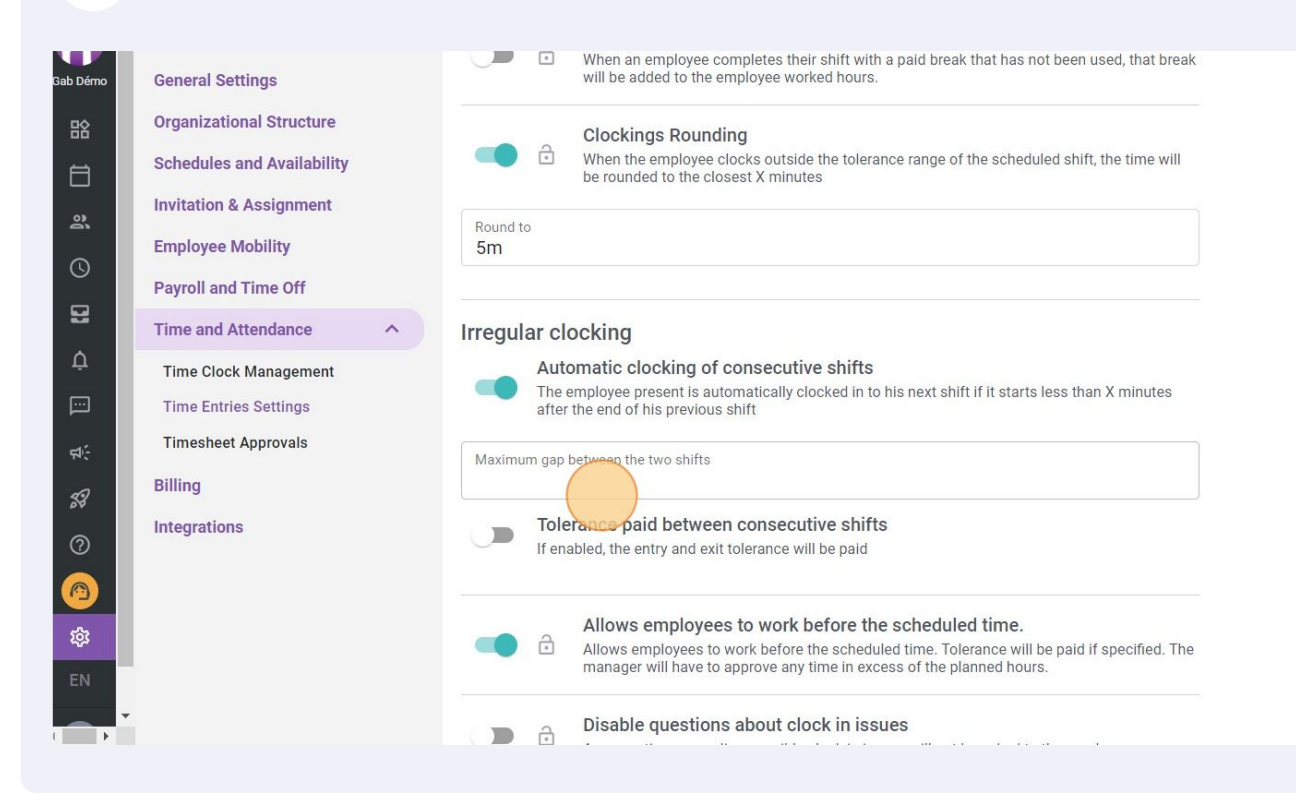

|                                                                      | and in gap between the two shints.                                                                                                    |
|----------------------------------------------------------------------|----------------------------------------------------------------------------------------------------|
|                                                                      | Your free trial ends in 7 days. To continue using Voila! without interruption, add your payment information                                                                                                    |
| Back to settings                                                     | Apply the paid break if it has not been used at the end of the shift.<br>When an employee completes their shift with a paid break that has not been used, that break<br>will be added to the employee worked hours. |
| Organizational Structure<br>Schedules and Availability               | Clockings Rounding<br>When the employee clocks outside the tolerance range of the scheduled shift, the time will<br>be rounded to the closest X minutes                                                             |
| Invitation & Assignment<br>Employee Mobility<br>Payroll and Time Off | Round to 5m                                                                                                    |
| Time and Attendance                                                  | Irregular clocking                                                                                                    |
| Time Clock Management<br>Time Entries Settings                       | Automatic clocking of consecutive shifts The employee present is automatically clocked in to his next shift if it starts less than X minutes after the end of his previous shift                                    |
| Timesheet Approvals<br>Billing                                       | Maximum gap between the two shifts                                                                                                    |
| Integrations                                                         | 5m                                                                                                    |
|                                                                      | 30m                                                                                                    |
|                                                                      |                                                                                                    |
|                                                                      | 1h 30m                                                                                                    |

For all the other irregular clocking settings, simply click on the switch to enable/disable the setting.

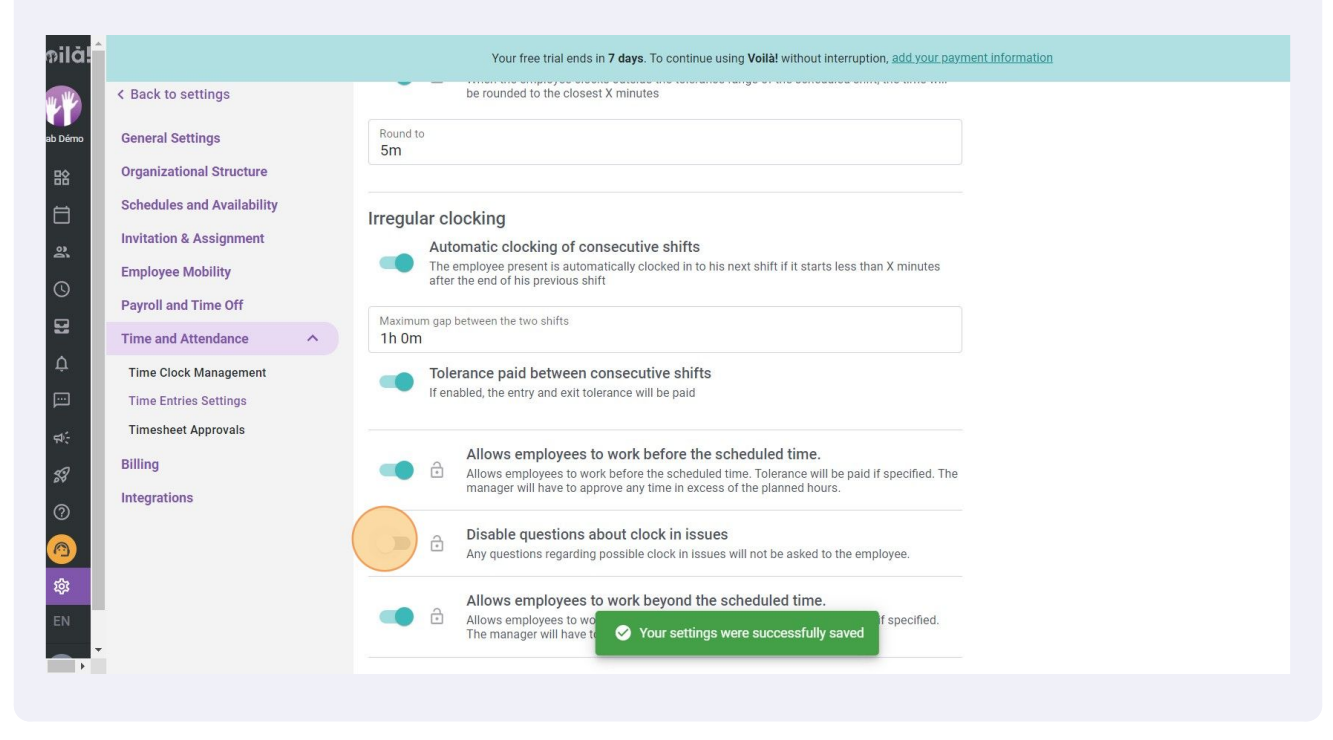